#### IBM WEBSPHERE PROCESS INTEGRATION 6.0 – LAB EXERCISE

## Adapter for Flat Files Inbound Lab

| What this exercise is about                                             |   |
|-------------------------------------------------------------------------|---|
| Lab Requirements1                                                       | I |
| What you should be able to do 1                                         | I |
| Introduction                                                            | 2 |
| Exercise Instructions                                                   | 2 |
| Part 1: Prepare Database and Subdirectory Structure                     | } |
| Part 2: Initialize the Workspace for this Lab Exercise                  | ; |
| Part 3: Create the FFInbound Application6                               | ; |
| Part 4: Test the Application using the WebSphere Test Environment (WTE) | 5 |
| What you did in this exercise                                           | } |

#### What this exercise is about

The objective of this lab is to provide you with an understanding of the WebSphere Adapter for Flat Files and inbound event processing.

#### Lab Requirements

List of system and software required for the student to complete the lab.

- WebSphere Integration Developer V6 installed
- WebSphere Process Server V6 test environment installed
- WebSphere Adapter for Flat Files V6 installed
- Sample code in the directory C:\Labfiles60\FlatFiles (Windows) or /tmp/LabFiles60/FlatFiles (Linux)

#### What you should be able to do

At the end of this lab you should be able to:

• Install and deploy the Adapter for Flat Files and integrate it into an SCA application for inbound event processing.

#### Introduction

In this lab, you will install and deploy the WebSphere Adapter for Flat Files and create an SCA application that polls for and processes inbound events from the file system.

#### **Exercise Instructions**

Some instructions in this lab may be Windows operating-system specific. If you plan on running the lab on an operating-system other than Windows, you will need to execute the appropriate commands, and use appropriate files ( .sh vs. .bat) for your operating system. The directory locations are specified in the lab instructions using symbolic references, as follows:

| Reference Variable                | Windows Location                                | <b>AIX/UNIX Location</b> |
|-----------------------------------|-------------------------------------------------|--------------------------|
| <lab_name></lab_name>             | FFInBound                                       |                          |
|                                   |                                                 |                          |
| <wid_home></wid_home>             | C:\Program Files\IBM\WebSphere\ID\6.0           |                          |
| <wps_home></wps_home>             | C:\ <wid_home>\runtimes\bi_v6</wid_home>        |                          |
| <ffadapter_home></ffadapter_home> | C:\Program Files\IBM\ResourceAdapters\FlatFiles |                          |
| <lab_files></lab_files>           | C:\Labfiles60                                   | /tmp/Labfiles60          |
| <workspace></workspace>           | C:\Labfiles60\FlatFiles\workspace               |                          |
| <solution></solution>             | C:\Labfiles60\FlatFiles\Solution                |                          |
| <temp></temp>                     | C:\temp                                         | /tmp                     |

**Windows users please note**: When directory locations are passed as parameters to a Java program such as EJBdeploy or wsadmin, it is necessary to replace the backslashes with forward slashes to follow the Java convention. For example, C:\LabFiles60\ would be replaced by C:/LabFiles60/

#### Part 1: Prepare Database and Subdirectory Structure

This part describes the steps for creating the FFTEST database in Cloudscape which will contain the Event Distribution Table, EDTTABLE. The EDTTABLE will be created automatically for you during the install and deployment of the application containing the Flat Files adapter to the WebSphere Process Server. Inbound processing also requires that an event directory exists and optionally, an archive directory. By unzipping the Labfiles60Adapter.zip, these subdirectories, c:\Labfiles60\FlatFiles\eventdir and c:\Labfiles60\FlatFiles\archivedir, have already been created for you

- 1. Start Cloudscape Cview Graphical User Interface (GUI) by running the cview.bat.
  - \_\_\_\_a. Open a command prompt window, navigate to the following subdirectory, and run the cview.bat program.

<WPS\_HOME>\cloudscape\bin\embedded>cview

2. Using the CView GUI, create the FFTEST Database Select **File -> New -> Database** c:\<WPS\_HOME>\cloudscape\databases\FFTEST. Click **OK** 

| New Dat  | abase 🛛 🔀                                                     |
|----------|---------------------------------------------------------------|
| Database | Localization Encryption Import                                |
|          |                                                               |
| Name: s) | IBM%VebSphere%D%.0/runtimes%bi_v6/cloudscape/databases%FFTEST |
|          | Directory                                                     |
|          |                                                               |
|          |                                                               |
|          |                                                               |
|          |                                                               |
|          |                                                               |
|          | OK Cancel Help                                                |

- \_\_\_\_ 3. Close the Database and exit Cview GUI.
- \_\_\_\_\_4. Check to ensure the event and archive subdirectories already exist.

Note: By unzipping the Labfiles60.zip, these subdirectories, c:\Labfiles60\FlatFiles\eventdir and c:\Labfiles60\FlatFiles\archivedir, have already been created for you.

\_\_\_\_a. Open a command prompt window

\_\_\_\_b. Check for the following subdirectories. If they do not exist, create them by typing the commands:

C:\> MD c:\Labfiles60\FlatFiles\eventdir (enter) C:\> MD c:\Labfiles60\FlatFiles\archivedir (enter)

#### Part 2: Initialize the Workspace for this Lab Exercise

In this part, you will start WebSphere Integration Developer and create a separate workspace in which to work.

- 1. Start WebSphere Integration Developer v6 with a new workspace
  - \_\_\_\_a. From the start menu select Start > Programs > IBM WebSphere > Integration Developer V6.0 > WebSphere Integration Developer V6.0 Beta
  - \_\_\_\_b. When prompted enter <LAB\_FILES>\FlatFiles\ffinbound\workspace for your workspace and click OK

| Workspace Launcher                                                                                                    |                          |        |
|----------------------------------------------------------------------------------------------------|--------------------------|--------|
| Select a workspace<br>IBM WebSphere Integration Developer stores your projects in a direct<br>Select the workspace directory to use for this session. | ctory called a workspace |        |
| Workspace: c:\Labfiles60\FlatFiles\ffinbound\workspace                                                                                                |                          | Browse |
| Use this as the default and do not ask again                                                                                                    |                          |        |
|                                                                                                    | OK                       | Cancel |

\_\_\_\_\_c. When WebSphere Integration Developer v6.0 opens, close the **Welcome page** 

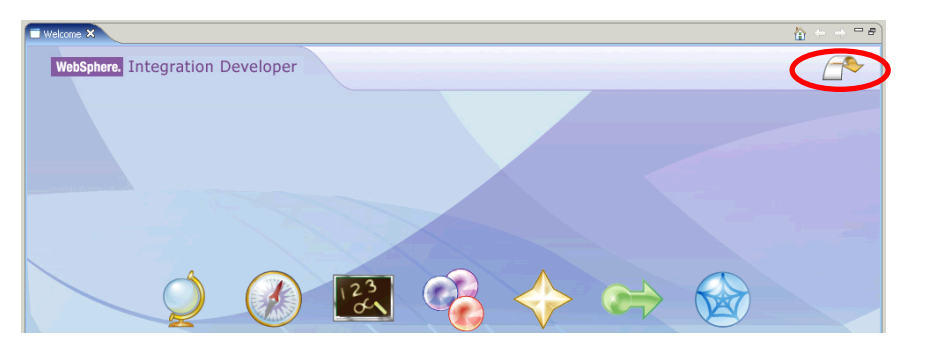

#### Part 3: Create the FFInbound Application

In this part you will run Enterprise Service Discovery to import the WebSphere Adapter for Flat Files, input the property values to build the Service Description (used to create the Activation Specification), create the necessary SCA artifacts, and assemble them into an SCA application. Since the Flat Files Adapter has a single, pre-defined business object structure, there is no Enterprise Service Discovery for "object discovery" of business objects.

- 1. Start the Enterprise Service Discovery process and import the Flat Files Adapter Resource Archive (RAR) file. This will create a J2EE Connector Project.
  - \_\_\_\_a. From the top Menu bar, select File > New > Enterprise Service Discovery
  - \_\_\_\_b. From the Select an Enterprise Service Resource Adapter panel, at the bottom right, click **Import Resource Adapter...**

| Enterprise Service Discovery                            |                |               |             |
|---------------------------------------------------------|----------------|---------------|-------------|
| Select an Enterprise Service Resource Adapter           |                |               |             |
| Select a resource adapter to use to discover a service. |                |               |             |
| WBI Adapter Artifact Importer                           |                |               |             |
| Artifact importer for a WBI Adapter endpoint            | L              | Import Resour | rce Adapter |
| < <u>B</u> ack                                          | <u>N</u> ext > | Einish        | Cancel      |

- \_\_\_\_ c. Complete the Connector Import panel
  - 1) Connector file: **Browse...** to the location of the CWYFF\_FlatFile.rar adapter file and select it, for example: C:\<FFADAPTER\_HOME>\adapter\flatfile\deploy\CWYFF\_FlatFile.rar (or wherever you previously installed the adapter using the WebSphere Adapter for Flat Files installation program).
  - 2) Deselect the "Add module to an EAR project" if it is selected, and click Finish

| project from the file system                                   |                                                                                                    |
|----------------------------------------------------------------|----------------------------------------------------------------------------------------------------|
|                                                                |                                                                                                    |
| eAdapters\FlatFiles\adapter\flatfile\deploy\CWYFF_FlatFile.rar | Browse                                                                                                    |
| CWYFF_FlatFile                                                 | N <u>e</u> w                                                                                                    |
| ting resources without warning,<br>ct on overwrite             |                                                                                                    |
| WebSphere Process Server v6.0                                  | N <u>e</u> w                                                                                                    |
| Add module to an EAR project.                                  |                                                                                                    |
| CWYFF_FlatFileEAR                                              | Ne <u>w</u>                                                                                                    |
| Finish                                                         | Cancel                                                                                                    |
|                                                                | CWYFF_FlatFile  ing resources without warning, it on overwrite WebSphere Process Server v6.0  Add module to an EAR project.  CWYFF_FlatFileEAR  Einish |

\_\_\_\_ d. At the Confirm Perspective Switch prompt, select No

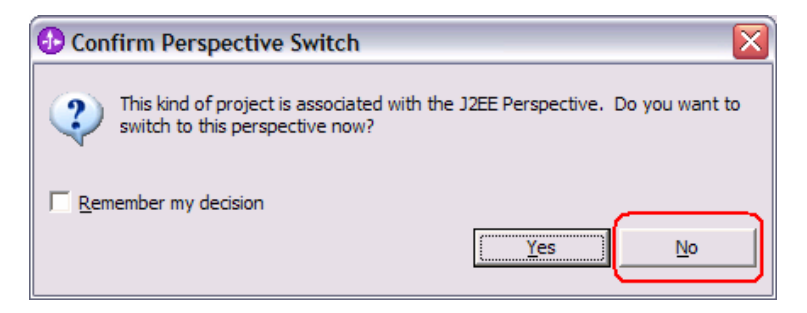

- 2. You will return to the Select an Enterprise Service Resource Adapter panel. Continue through the remaining Enterprise Service Discovery panels.
  - \_\_\_\_a. Highlight the IBM WebSphere Adapter for Flat Files and click Next.

| Enterprise Service Discovery                                                                                                    | ×                                                                                                    |
|----------------------------------------------------------------------------------------------------|----------------------------------------------------------------------------------------------------|
| Select an Enterprise Service Resource Adapter                                                                                                    |                                                                                                    |
| Select a resource adapter to use to discover a service.                                                                                                    |                                                                                                    |
| IBM WebSphere Adapter for Flat Files (version 6.0.0) from the 'CWYF<br>WBI Adapter Artifact Importer                                                                         | F_FlatFile' Connector Project                                                                                          |
| b. From the Configure Settings for Discovery Agent panel,<br>Outbound to Inbound. Click the Show Advanced >> bu<br>location and Logging Level options for discovery log. lea | change the <b>ServiceType:</b> from<br>utton to note the Log file output<br>ve the default values, and click <b>Ne</b> |

| 🚯 Enterprise Service         | Discovery                                                                    | X                 |
|------------------------------|------------------------------------------------------------------------------|-------------------|
| Configure Settings for D     | iscovery Agent                                                               |                   |
| Specify the properties to in | nitialize the resource adapter and the enterprise service discovery agent.   | 5                 |
| Connection Configuration     | Specify the properties to initialize the resource adapter and the enterprise | e service discove |
| Prefix:                      | * FlatFile                                                                   |                   |
| ServiceType:                 | Inbound                                                                      | •                 |

\_\_\_\_ c. From the Find and Discover Enterprise Services panel, click the **Run Query** button. An **Inbound** folder will appear in the Objects discovered by query: window. **Select** the **Inbound Folder, click** the **>> Add** button. The **Inbound** folder is now displayed in the Objects to be imported: window. Click **Next** 

| Enterprise Service Discovery                                                                                    |                                              | ×                                |
|----------------------------------------------------------------------------------------------------|----------------------------------------------|----------------------------------|
| Find and Discover Enterprise Services<br>Use "Edit Query" to create a query and press "Ru<br>enterprise system. | n Query" to discover matching objects on the | EIS                              |
| Query:<br>Run Query                                                                                             |                                              | Edit Query                       |
| Objects discovered by query:<br>                                                                                |                                              | >> Add<br>Filter<br>Clear Filter |
| Objects to be imported:                                                                                         |                                              | << Remove                        |
|                                                                                                    | < <u>B</u> ack <u>N</u> ext > Einish         | Cancel                           |

\_d. On the Configure Objects panel, enter **com/test/flat** for **BO Location**: Notice the operation available for inbound is **READ.** Click **Next.** 

| Denterprise Service Discovery                                                        |                |
|--------------------------------------------------------------------------------------|----------------|
| Configure Objects                                                                    |                |
| Specify the properties for the objects that will be imported by the discovery agent. |                |
| Specify the properties for the object                                                | s that will be |
| ServiceType: Inbound                                                                 |                |
| NameSpace: http://www.ibm.com/xmlns/prod/websphere/j2ca/flatfile                     |                |
| BO Location: com/test/flat                                                           |                |
| Operations:                                                                          |                |
| READ                                                                                 | Add            |
|                                                                                      | Remove         |

\_\_\_\_e. On the Generate Artifacts panel, create a new Module. Click the **New...** button to the right, enter a Module name of **FFTestInbound**, Click **Finish.** 

| 🚯 New Module                                                                                                    | × |
|----------------------------------------------------------------------------------------------------|---|
| Module                                                                                                    |   |
| Create a new business integration module. A module is a project that is used for development, version management, organizing resources, and deploying to the runtime environment. | 7 |
| Module Name FFTestInbound                                                                                                    | - |
| Module Location                                                                                                    |   |
| Directory; c: \Labfiles60 \FlatFiles \ffinbound \workspace \FFTestIi Browse                                                                                                    |   |

- \_\_\_\_f. Enter Folder: value of com/test/flat.
- \_\_\_\_g. Select the radio button to the left of Use discovered connection properties. Additional Connection properties and Resource Adapter properties will become visible. Leave the defaults except as follows, and click Finish (type the full path to the database FFTEST, remember to include the space between the words Program and Files).

#### EventDirectory: c:\Labfiles60\FlatFiles\eventdir

ArchiveDirectory: c:\Labfiles60\FlatFiles\archivedir

- \_\_3. You will return to the Business Integration perspective. Use the Assembly Diagram to wire the FlatFileInboundInterface to a Java Component.
  - \_\_\_\_a. From the **Business Integration** perspective, expand the **FFTestInBound** folder.
  - \_\_\_\_b. Double click the **FFTestIntbound** module. This will open the module in the Assembly Diagram. You will see a message that there is one new element added to the module.

| Assembly   | Diagram: FFTestInbound 🛛               |                                                                 |   |
|------------|----------------------------------------|-----------------------------------------------------------------|---|
| 6          |                                        | ① There are 1 new elements that have been added to your module. | X |
| <b>R</b> > | Com/test/flat/FlatFileInboundInterface |                                                                 |   |
| (⇒>><br>   |                                        |                                                                 |   |
|            |                                        |                                                                 |   |

\_\_\_\_\_c. From the palette, select the **Component (with no implementation type)** icon, then select the **Java Component** and click in the Assembly Diagram drop it on the Assembly Diagram.

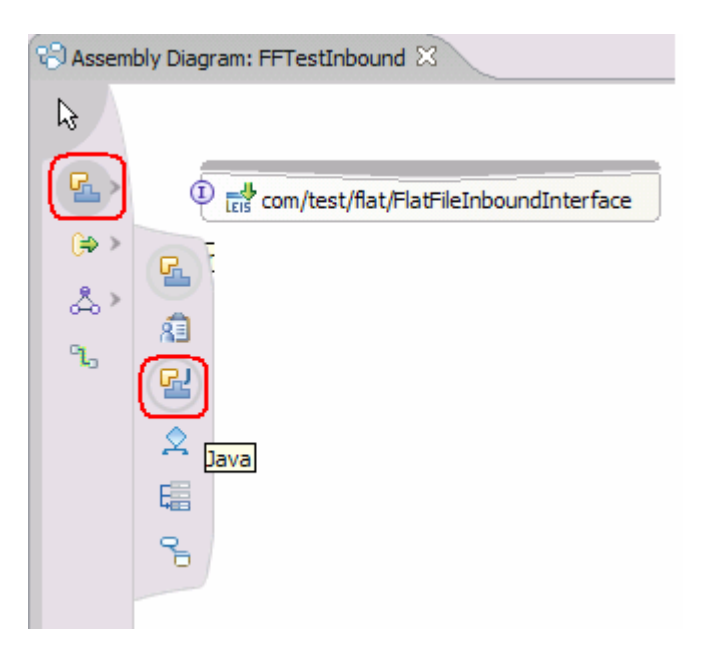

\_\_\_\_d. Wire the **com/test/flat/FlatFileInboundInterface** to the **Java Component.** At the Add Wire popup window, select **OK** in response:

| d Wire 🛛 🔀                                                                                                    |  |  |  |
|----------------------------------------------------------------------------------------------------|--|--|--|
| You are going to create an export for the target service so that the service<br>can be used in other modules. This action is equivalent to exporting interfaces<br>for the service. The interfaces from the export will be add to the target. |  |  |  |
| Do you want to continue?                                                                                                    |  |  |  |
| vays create without prompt                                                                                                    |  |  |  |
| OK Cancel                                                                                                    |  |  |  |
|                                                                                                    |  |  |  |

- 4. Generate the implementation for the Java Component
  - \_\_\_\_a. Right click the Java Component1, select Generate Implementation from the context menu

| com/test/flat/FlatFileInboundInterface |                         |  |  |  |  |  |
|----------------------------------------|-------------------------|--|--|--|--|--|
| Component1                             | ✓ Undo Add Wire ♥ Redo  |  |  |  |  |  |
|                                        | Add 🕨                   |  |  |  |  |  |
|                                        | Change Type             |  |  |  |  |  |
|                                        | Export •                |  |  |  |  |  |
|                                        | Generate Implementation |  |  |  |  |  |
|                                        | Merge Implementation    |  |  |  |  |  |
|                                        | Select Implementation   |  |  |  |  |  |
|                                        | Open                    |  |  |  |  |  |

- \_\_\_\_ b. Select the package of com.test.flat Select OK
- \_\_\_\_ c. The Java Editor will open with the Component1Impl.java file. Scroll down and locate the READ (DataObject rEADInput) method that needs to be implemented. Paste the following code into the method so the complete method looks as follows

**NOTE:** For your convenience, the following code snippet of System.out.println statements, can be found in <LAB\_FILES>\FlatFiles\snippets\javacomp1.txt.

public void READ(DataObject rEADInput) { System.out.println("readInput is:"+rEADInput); System.out.println("BO is: "+rEADInput.getDataObject("FlatFile")); System.out.println("inbytes is: "+rEADInput.getDataObject("FlatFile").get("inputBytes")); System.out.println("outbytes is: "+rEADInput.getDataObject("FlatFile").get("outputBytes")); System.out.println("outstr is: "+rEADInput.getDataObject("FlatFile").get("outputBytes")); System.out.println("inbytes is: "+rEADInput.getDataObject("FlatFile").get("outputBytes")); System.out.println("in is: "+rEADInput.getDataObject("FlatFile").get("outputString")); System.out.println("fn is: "+rEADInput.getDataObject("FlatFile").get("directoryPath")); System.out.println("fn is: "+rEADInput.getDataObject("FlatFile").get("fileName")); DataObject bo=rEADInput.getDataObject("FlatFile");

```
byte [] bar=bo.getBytes("inputBytes");
System.out.println("array size is: "+bar.length);
}
```

\_\_\_\_d. Following is a screen print of the same complete method for easier reading.

```
public void READ(DataObject rEADInput) {
    System.out.println("readInput is:"+rEADInput);
    System.out.println("BO is: "+rEADInput.getDataObject("FlatFile"));
    System.out.println("inbytes is: "+rEADInput.getDataObject("FlatFile").get("inputBytes"));
    System.out.println("outbytes is: "+rEADInput.getDataObject("FlatFile").get("outputBytes"));
    System.out.println("outstr is: "+rEADInput.getDataObject("FlatFile").get("outputBytes"));
    System.out.println("dir is: "+rEADInput.getDataObject("FlatFile").get("outputString"));
    System.out.println("fn is: "+rEADInput.getDataObject("FlatFile").get("directoryPath"));
    System.out.println("fn is: "+rEADInput.getDataObject("FlatFile").get("fileName"));
    DataObject bo=rEADInput.getDataObject("FlatFile").get("fileName"));
    byte [] bar=bo.getBytes("inputBytes");
    System.out.println("array size is: "+bar.length);
```

}

- \_\_\_\_e. Save your work by selecting File -> Save from the top menu, or using the shortcut key sequence Ctrl + S. Close the file.
- \_\_\_\_\_f. Close the Assembly Diagram and save any changes.

# Part 4: Test the Application using the WebSphere Test Environment (WTE)

In this part you will use the WebSphere Test Environment to test the SCA application with Flat Files Adapter event processing by simply starting the application and verifying that it polls for and picks up the ffinboundtest.txt file event.

- 1. Add the project to the server for the WebSphere Test Environment.
  - \_\_\_\_a. Right click on the server in the server view and select Add and remove projects ...

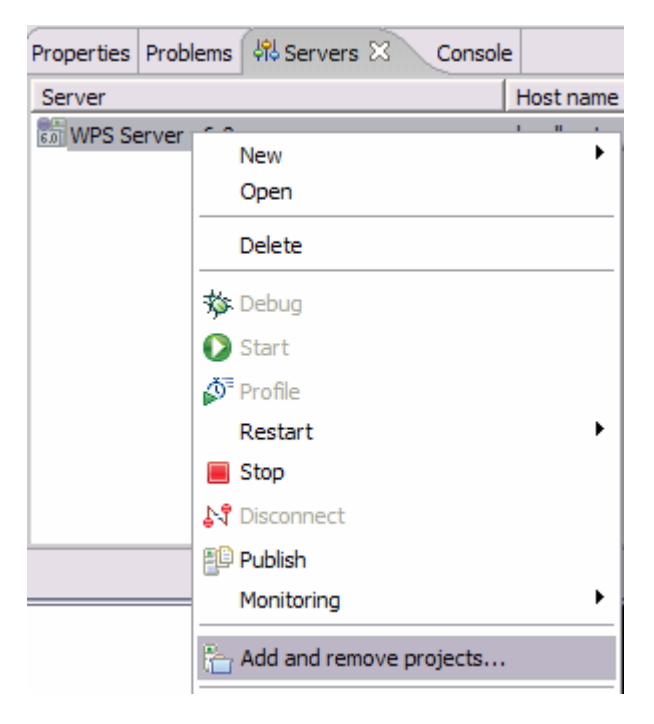

b. In the Add and Remove Projects dialog, select the FFTestInboundApp project from the Available projects panel. Click Add > to add it to the Configured projects panel. Click Finish

| Add and Remove Projects                                                          | 5                             |                     |        |  |  |  |  |
|----------------------------------------------------------------------------------|-------------------------------|---------------------|--------|--|--|--|--|
| Add and Remove Projects<br>Modify the projects that are configured on the server |                               |                     |        |  |  |  |  |
| Move projects to the right to configure them on the server                       |                               |                     |        |  |  |  |  |
| <u>Available projects:</u>                                                       |                               | Configured projects | :      |  |  |  |  |
|                                                                                  |                               | 🖅 📑 FFTestInbo      | undApp |  |  |  |  |
|                                                                                  | A <u>d</u> d >                |                     |        |  |  |  |  |
|                                                                                  |                               |                     |        |  |  |  |  |
|                                                                                  | < <u>R</u> emove              |                     |        |  |  |  |  |
|                                                                                  |                               |                     |        |  |  |  |  |
|                                                                                  | << IA bbA                     |                     |        |  |  |  |  |
|                                                                                  |                               |                     |        |  |  |  |  |
|                                                                                  | << Remove All                 |                     |        |  |  |  |  |
|                                                                                  |                               | 1                   |        |  |  |  |  |
|                                                                                  |                               |                     |        |  |  |  |  |
|                                                                                  |                               |                     |        |  |  |  |  |
|                                                                                  | < <u>B</u> ack <u>N</u> ext > | Einish              | Cancel |  |  |  |  |

- \_\_\_ c. Wait for the project to be added. In the Console view, you will see messages that the application has successfully started.
- \_\_2. Copy any test file to the c:\Labfiles60\FlatFiles\eventdir> subdirectory. As the file is copied to the eventdir subdirectory, it will be processed by the adapter and moved to the c:\Labfiles60\FlatFiles\archivedir>.

**NOTE:** For your convenience, a test file named ffinboundtest.txt file can be found in <LAB\_FILES>\FlatFiles\snippets\ffinboundtest.txt

\_\_\_\_\_a. Copy the test file and check the c:\Labfiles60\FlatFiles\eventdir – the subdirectory should be empty as the file has been processed as an event. Check the c:\Labfiles60\FlatFiles\archivedir – the subdirectory should contain an archive of the event file, with the same filename appended with the year, month, date, system time, and PROCESSED. For example:

 Directory of C:\Labfiles60\FlatFiles\eventdir (Note that it's empty)

 07/21/2005
 01:01 PM
 <DIR>
 .

 07/21/2005
 01:01 PM
 <DIR>
 ..

 0 File(s)
 0 bytes
 2 Dir(s)
 14,498,340,864 bytes free

Directory of C:\Labfiles60\FlatFiles\archivedir (Note that the event file ffinboundtest.txt is now archived here) 07/21/2005 01:01 PM <DIR> . 07/21/2005 01:01 PM <DIR> .. 07/21/2005 12:43 PM 52 ffinboundtest.txt.2005\_07\_21\_13\_01\_44\_371.PROCESSED \_\_\_\_b. Check the c:\wid\prof\logs\server1\systemOut.log for the print statements similar to:

 [7/25/05 19:34:18:321 AKDT] 00000063 SystemOut
 O inbytes is: [B@ec00ec0

 [7/25/05 19:34:18:321 AKDT] 00000063 SystemOut
 O outbytes is: null

 [7/25/05 19:34:18:321 AKDT] 00000063 SystemOut
 O outbytes is: null

 [7/25/05 19:34:18:321 AKDT] 00000063 SystemOut
 O dir is: null

 [7/25/05 19:34:18:321 AKDT] 00000063 SystemOut
 O dir is: null

 [7/25/05 19:34:18:321 AKDT] 00000063 SystemOut
 O fn is: null

 [7/25/05 19:34:18:321 AKDT] 00000063 SystemOut
 O fn is: null

 [7/25/05 19:34:18:321 AKDT] 00000063 SystemOut
 O fn is: null

 [7/25/05 19:34:18:321 AKDT] 00000063 SystemOut
 O array size is: 52

\_\_\_\_ c. Try copying additional files to the c:\ffdir\eventdir if you'd like.

- \_\_\_\_\_ 3. Clean up test environment.
  - \_\_\_\_a. In the Servers view, right-click on WPS Server v6.0 and select Add and remove projects....
  - \_\_\_\_b. Select **FFTestInboundApp** and click **< Remove**. Click **Finish**.
  - \_\_\_\_ c. Right-click on WPS Server v6.0 and select Stop

### What you did in this exercise

In this exercise you installed and deployed the WebSphere Adapter for Flat Files into an SCA application. You also configured the adapter to poll for and process events on the file system.